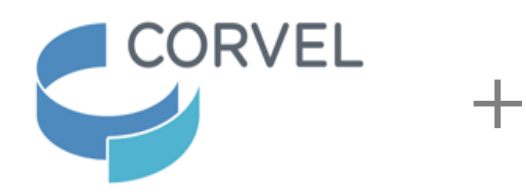

## State of North Carolina

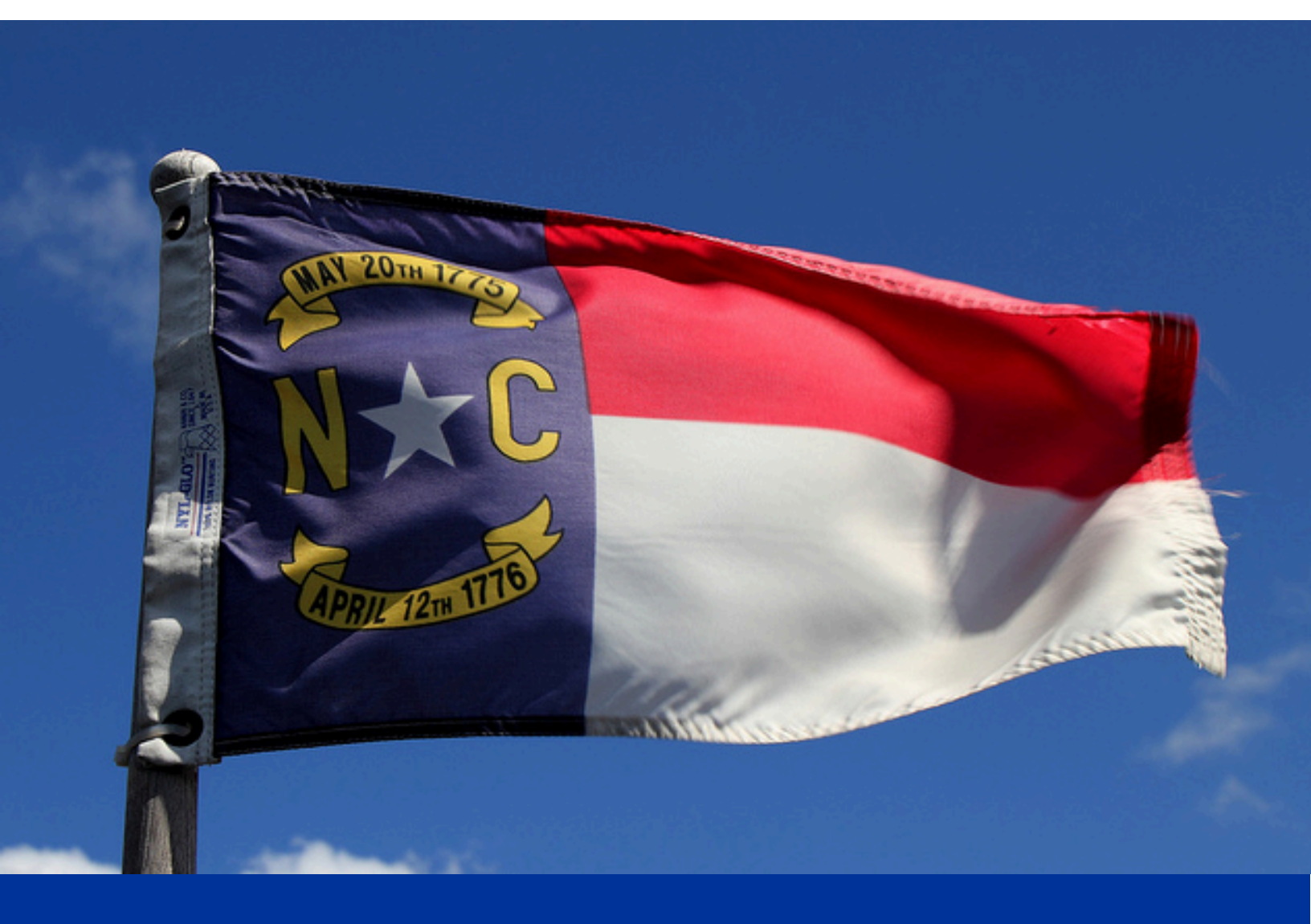

# Getting Started in Care<sup>MC</sup>

## Log In

To log in, open your web browser (Microsoft Internet Explorer), type <u>www.caremc.com</u> in the Address bar, and press Enter.

The Care<sup>mc</sup> login page has a new, sleek and modern look! If you do not see the login page as reflected below, you may resolve this issue by clicking CTRL + F5 or CTRL-Shift-R to clear your cache. Put your credentials and password where requested and click the orange Submit button.

| <b>Care</b>                                                       | Tools to better manage healthcare and claims activities.                                                                                                    |
|-------------------------------------------------------------------|----------------------------------------------------------------------------------------------------|
| Account Login                                                     |                                                                                                    |
| Username                                                          | 🔓 My Claims 🕑 Billa 🕼 Claim Review 🎦 Gare Management                                                                                                    |
| Username<br>Except Mean serva                                     | 127 🚾 58 \$ 10 50 30 xm                                                                                                    |
| renget usernamer                                                  | No. 11 And Annual Annual Annual Annual Annual Annual Annual Annual Annual Annual Annual Annual Annual Annual An                                                                                                    |
| rasonu u                                                          | Wy regis Priority Cauma                                                                                                    |
| Forgot Password?                                                  | Hegin Pharmacy role 30000     155     Brancel Artificition And Chilin 777 Annu                                                                                                    |
| Submit                                                            | Linux services and a service and a service and a serv |
|                                                                   |                                                                                                    |
| Learn more about CareMC and how to access services and resources. |                                                                                                    |
| nespiresis ACOBS                                                  |                                                                                                    |
|                                                                   |                                                                                                    |
|                                                                   |                                                                                                    |
|                                                                   |                                                                                                    |
| Report an Incidentifying   Request for Service   PPO Lookup       | © 2022 CorVel Corporation. All rights reserved. Size Resources. Process Supervised                                                                                                    |

Don't worry, you still have quick access to the Report an Incident/Injury, Request For Service and the PPO Lookup at the bottom of the page.

|                    |                         | Forgot Passw        | ord? |  |
|--------------------|-------------------------|---------------------|------|--|
|                    | Submit                  |                     |      |  |
| Learn more about C | areMC and how to access | services and resour | ces. |  |
|                    | Request Access          |                     |      |  |
|                    |                         |                     |      |  |
|                    |                         |                     |      |  |
|                    |                         |                     |      |  |
|                    |                         |                     |      |  |
|                    |                         |                     |      |  |
|                    |                         |                     |      |  |

|                                 | <b>Care</b> <sup>mc</sup>                                           |
|---------------------------------|---------------------------------------------------------------------|
|                                 | Request Access                                                      |
| Please take a moment and fill o | out the short form below. Fields mark with asterisk (*) are require |
| * First Name                    | * Last Name                                                         |
| First Name                      | Last Name                                                           |
| Title                           | * Company                                                           |
| Title                           | Company                                                             |
| Address 1                       | Address 2                                                           |
| Address1                        | Address2                                                            |
| City                            | State                                                               |
| City                            | State                                                               |
| Zip Code                        | Phone                                                               |
| Zip                             | Phone                                                               |
| * Email                         | Corvel Contact Name                                                 |
| Email                           | Corvel Contact                                                      |
| Comments                        |                                                                     |
| Comments                        |                                                                     |
|                                 |                                                                     |
|                                 | Submit                                                              |
|                                 | Back to Login Page                                                  |
| 0 2022 5-4/-1 5                 | ation All victor recorded. Cite Descurres Delugar Chatement         |

Enter your Username or Caremc registered e-mail address, Password and click Submit

## Multi-Factor Authentication

To protect you and our clients' information, an extra security measure is required for anyone who logs into Care<sup>mc</sup> from a computer outside of the CorVel network.

1. After you successfully enter your Username and Password, you will receive a message from

donotreply.mfa@corvel.com containing a one-time use secure access code sent to the e-mail address on record in Care<sup>mc</sup>.

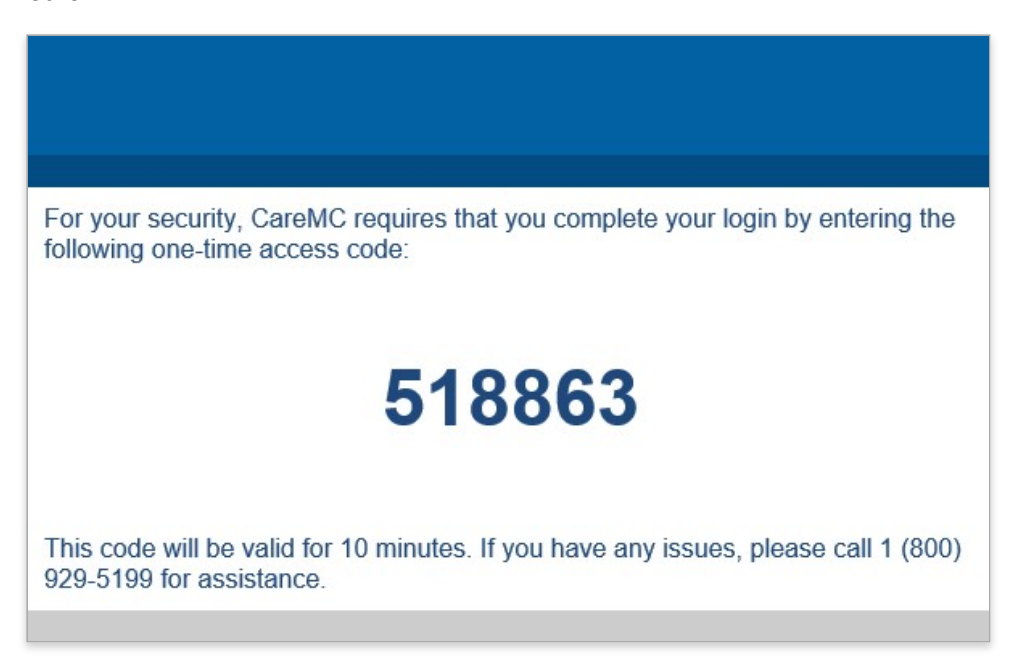

2. Enter the secure access code on the screen that appears after you entered your Username and Password.

| Additional Verification                                                                            |  |  |
|----------------------------------------------------------------------------------------------------|--|--|
| We have sent a One-Time Access Code to your email<br>address: C*********************************** |  |  |
| One-Time Access Code                                                                               |  |  |
| Don't ask me again for 30 days                                                                     |  |  |
| If you didn't receive your code, you may request a new one in 31 seconds                           |  |  |

3. Once you type the code (all digits) the Verify button is enabled and turns orange. Click Verify to proceed to the main menu.

| Additional Verification                                                             |                                       |  |
|-------------------------------------------------------------------------------------|---------------------------------------|--|
| We have sent a One-Time Access Coo<br>address: C*********************************** | le to your email<br>*I.com. Enter the |  |
| 518863                                                                              | <b></b>                               |  |
| Don't ask me again for 30 days                                                      |                                       |  |
| Send a new Code                                                                     | Verify                                |  |

4. Click Don't ask me again for 30 days and you won't be prompted for the access code again for 30 days if you login using the same computer and browser. Do not click the checkbox if you are using a publicly accessible computer.

| Additional Verificatio                                                                                     | n                               |
|----------------------------------------------------------------------------------------------------|---------------------------------|
| We have sent a One-Time Access Code<br>address: C****************s@c****I.<br>code below and click Verify. | to your email<br>com. Enter the |
| 518863                                                                                                    | <b>a</b>                        |
| Don't ask me again for 30 days                                                                             |                                 |
| Send a new Code                                                                                            | Verify                          |

5. If you do not receive the One-Time Access Code or cannot access your e-mail, call 1-800-929-5199 for assistance. The Help Desk will ask for the Support ID shown on the verification screen and ask additional questions to establish your identity.

## FAQs

Q: What is Multi-Factor Authentication?

A: Multi-Factor Authentication (MFA) is a method to confirm your identity and grant access to Care<sup>mc</sup>. Only after you present two pieces of information (or factors) – namely your User ID / password combination, and a secure access code sent to your e-mail address – will you be granted access to Care<sup>mc</sup>.

Q: Why is CorVel implementing Multi-Factor Authentication?

A:The number and severity of data breaches has increased significantly in recent years. CorVel takes our responsibility to protect information with the utmost seriousness. We want to ensure that the information we safeguard in our systems is thoroughly protected. Multi-Factor Authentication helps protect you and our clients by making it more difficult for someone else to sign in to your Care<sup>mc</sup> account.

Q: Who will be impacted by Multi-Factor Authentication?

A:Anyone logging on to www.caremc.com from outside the CorVel network.

Q: When will I be prompted for Multi-Factor Authentication?

A:After you successfully enter your Care<sup>mc</sup> Username and password, you will be prompted to enter a secure access code sent to the e-mail address we have on record in Care<sup>mc</sup>.

Q: Who will send the e-mail message with the secure access code?

A:The message will be sent from donotreply@corvel.com. Be sure to add this address to your safe senders list.

Q: How long is the secure access code valid?

A:The secure access code is valid for 10 minutes. If you can't enter the code within 10 minutes, click the link on the entry screen to request a new code.

Q: How often will I be prompted for a new secure access code?

A:You will be prompted for a new secure access code every 30 days if you click Remember this device for 30 days. If you login from a different computer, or browser, or clear your browser history, you will be prompted to enter a new secure access code.

#### Q: What if I forgot my Username?

A:Click "Forgot Username or password?" on the Care<sup>mc</sup> login screen. Then click "Forgot Username" on the Password Reset Request screen. Enter the e-mail address associated with your account and click Submit. You will receive an email message with your username momentarily.

Q: What if I don't have access to e-mail?

Call Care<sup>mc</sup> Support at 1-800-929-5199.

Q: What if I don't receive the Multi-Factor Authentication e-mail?

Call Care<sup>mc</sup> Support at 1-800-929-5199.

Q:What if I need to update my e-mail address on record in Caremc?

A: Contact your CorVel account representative.

Q:What if my password is expired?

Care<sup>mc</sup> shows a message when your password is expired and requires you to create a new one before allowing you to log in. Password rules:

- Passwords must be at least 8 characters long.
- Passwords may consist of any combination of characters from A through Z (case sensitive), or 0 through 9.
- Characters that are not alphanumeric such as \$, ?, or < are not allowed.
- Passwords must be changed every 90 days.
- Password changes are checked against previous passwords to ensure the new password does not match a previous one.

Q: Where can I find the Caremc Support number?

A:On the screen that prompts you for the secure access code, after you enter your Username and password. The number is 1-800929-5199.

Q: How long will it take to receive the e-mail message with my secure access code?

A:You should receive the message with your secure access code immediately. It may take a few moments to appear depending on your e-mail provider.

Q: How long should I wait to call support if I haven't received the e-mail message with the secure access code?

A:At least 10 minutes.

Q: Does it matter what browser I use?

A:Care<sup>mc</sup> requires Microsoft Internet Explorer, version 11.

Q: Is Multi-Factor Authentication required if I use Single Sign-On (SSO)?

Yes. If you login with SSO, you will also be prompted to enter a secure access code.

Q:Why am I still getting prompted for the one-time secure access code when I checked the box?

A: You need to set your browser to save cookies.

Q:What length of time is the Care<sup>mc</sup> inactivity period before I am logged out and have to log back into the system again?

A: You are automatically logged out of Care<sup>mc</sup> after 60 minutes of inactivity.

#### Internet Explorer

#### Internet options > General > Browsing History > Delete browsing history

Be sure that Delete browsing history on exit is not selected.

| Internet Options                                                          | ? ×                                   |  |  |  |
|---------------------------------------------------------------------------|---------------------------------------|--|--|--|
| General Security Privacy Content Connection                               | s Programs Advanced                   |  |  |  |
| Home page                                                                 |                                       |  |  |  |
| To create home page tabs, type each a http://intranet.corvel.com/SitePage | ddress on its own line.<br>/Home.aspx |  |  |  |
| Use <u>c</u> urrent Use de <u>f</u> au                                    | lt <u>U</u> se new tab                |  |  |  |
| Startup                                                                   |                                       |  |  |  |
| ◯ Start with tabs from the last session                                   |                                       |  |  |  |
| Start with <u>home</u> page                                               |                                       |  |  |  |
| Tabs                                                                      |                                       |  |  |  |
| Change how webpages are displayed in tabs.                                | <u>T</u> abs                          |  |  |  |
| Browsing history                                                          |                                       |  |  |  |
| form information.                                                         |                                       |  |  |  |
| Delete browsing history on exit                                           |                                       |  |  |  |
| Delete                                                                    | <u>S</u> ettings                      |  |  |  |
| Appearance                                                                |                                       |  |  |  |
| Colors Languages Fonts                                                    | Acc <u>e</u> ssibility                |  |  |  |
| Some <u>settings</u> are managed by your system                           | administrator.                        |  |  |  |
| ОК                                                                        | Cancel Apply                          |  |  |  |

#### Chrome

Select Allow sites to save and read cookie data.

Settings > Advanced > Privacy and security > Content Settings > Cookies

| P                                                                                                    | rivacy and security                                                                                                    |         |
|----------------------------------------------------------------------------------------------------|----------------------------------------------------------------------------------------------------|---------|
| Google Chrome may use web services to improve your browsing experience. You may optionally dis<br>services. Learn more |                                                                                                    | e these |
|                                                                                                    | Use a web service to help resolve navigation errors                                                                           |         |
|                                                                                                    | Use a prediction service to help complete searches and URLs typed in the address bar                                          |         |
|                                                                                                    | Use a prediction service to load pages more quickly                                                                           |         |
|                                                                                                    | Automatically send some system information and page content to Google to help detect dangerous apps and sites                 |         |
|                                                                                                    | Protect you and your device from dangerous sites                                                                              |         |
|                                                                                                    | Automatically send usage statistics and crash reports to Google                                                               |         |
|                                                                                                    | Send a "Do Not Track" request with your browsing traffic                                                                      |         |
|                                                                                                    | Use a web service to help resolve spelling errors<br>Smarter spell-checking by sending what you type in the browser to Google |         |
|                                                                                                    | Manage certificates<br>Manage HTTPS/SSL certificates and settings                                                             | Ø       |
|                                                                                                    | Content settings<br>Control what information websites can use and what content they can show you                              | ×       |
|                                                                                                    | Clear browsing data<br>Clear history, cookies, cache, and more                                                                | •       |

## ← Cookies Allow sites to save and read cookie data (recommended) Keep local data only until you quit your browser Block third-party cookies Prevent third-party websites from saving and reading cookie data See all cookies and site data Þ ADD No sites added

ADD Clear on exit No sites added ADD Allow No sites added

Block

#### Important Notes

Make sure you turn Clear off Be sure to select Cached data and files and Tabs I've set aside or recently closed Settings > Clear browsing data > Choose what to clear > Clear

| « Clear browsing data                                  | 꾸  |
|--------------------------------------------------------|----|
| Browsing history                                       |    |
| Cookies and saved website data                         |    |
| Cached data and files                                  |    |
| ✓ Tabs I've set aside or recently closed               |    |
| Download history                                       |    |
| Form data                                              |    |
| Passwords                                              |    |
| Show more $\lor$                                       |    |
| Clear                                                  |    |
| Always clear this when I close the browser<br>Off      |    |
| Change what Microsoft Edge knows about me<br>the cloud | in |
| Clear Bing search history                              |    |
| Learn more                                             |    |
|                                                        |    |
|                                                        |    |
|                                                        |    |
|                                                        |    |
|                                                        |    |
|                                                        |    |

## **Changing Your Password**

Your password must be changed every 90 days. E-mail reminders are sent to the e-mail listed in your Care<sup>mc</sup> account 14 days, 7 days, and 2 days before your password expires.

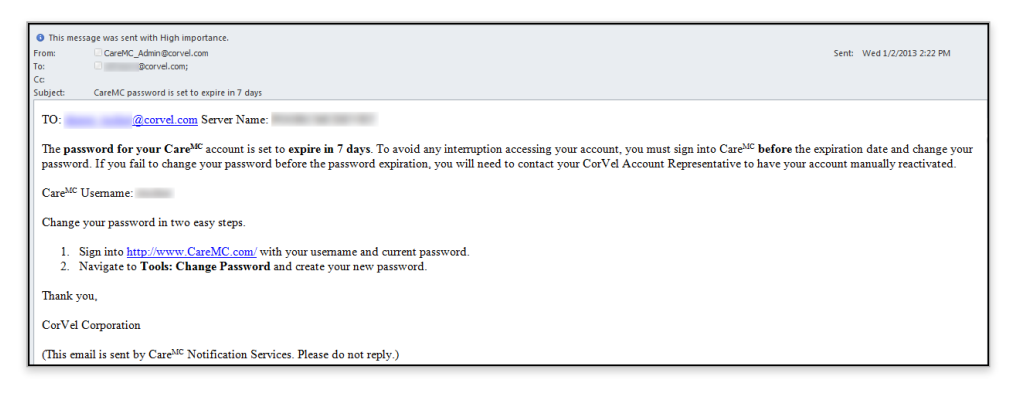

To change your password click My Profile > Change Password.

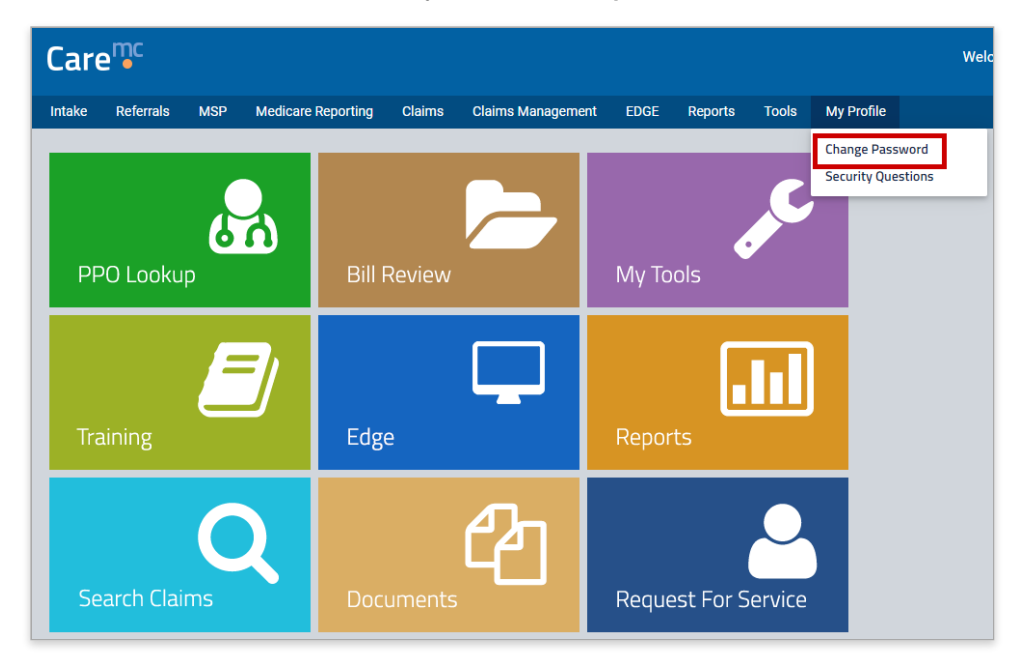

Type your current password and new password twice, and click Submit

| • Change Password           |                                                                          |
|-----------------------------|--------------------------------------------------------------------------|
| Please change more than the | ase of your password (e.g. changing "aaa" to "AAA" will not be allowed). |
| Current Password *          | •••••                                                                    |
| New Password *              |                                                                          |
| Confirm New Password *      |                                                                          |
| 🗙 Clear                     | 🗹 Submit                                                                 |

You will receive a confirmation if the new password is accepted. If your new password is not accepted, be sure that it conforms to the <u>password rules</u>.

● Change Password

Your password has been changed. It will be good for 90 days.

## **Resetting Forgotten or Expired Password**

Security questions protect your Care<sup>mc</sup> account. The first time you login to Care<sup>mc</sup> you will be prompted to provide answers to three security questions. Security questions are designed to be memorable to you but hard for others to guess. The security questions will be used to verify your identity if you need to reset a forgotten or expired password.

#### Password Rules

- Passwords must be at least 8 characters long and include...
  - ...at least one uppercase letter
  - ...at least two lowercase letters
  - ...at least one number
  - ...at least one special character such as \$, ?, or < -
- Passwords must be changed every 90 days.
- Passwords cannot match the previous 5 passwords.

To set up your three security questions, simply select each question and type at least a four character answer in the spaces provided.

| Care                                                                                                    |
|----------------------------------------------------------------------------------------------------|
| Modify your Security Questions                                                                                                    |
| Your login profile is missing security questions. Please setup your questions now or click "skip for now" to complete this later. On August 01, 2016, this will become required to access CareMC.             |
| Answers must be at least 4 characters long and are not case sensitive. Be sure to choose answers you can remember.<br>Information you enter will be used to verify your identity if you forget your password. |
| * Question 1 What was the make and model of your first car?  * Answer                                                                                                    |
| * Question 2 Please select a question                                                                                                    |
| * Question 3 Please select a question                                                                                                    |
| * Answer                                                                                                    |
| Submit Capture screenshot.                                                                                                    |

Your Answer is obscured, but if you would like to see what you have typed, click and hold the eye on the right side of the space to reveal your answer. Release the mouse button to obscure your answer again.

| * Question 1 | What was the make and model of your first car? |
|--------------|------------------------------------------------|
| * Answer     | •••••                                          |

Click Submit when you are done.

| * Question 3 | What is the first name of y | rour oldest niece? |
|--------------|-----------------------------|--------------------|
| * Answer     | •••••                       |                    |
|              |                             |                    |
|              | Skip for now                | Submit             |

Or you can click Skip for now if you would like to setup your questions later. You will be required to setup your security questions starting August 1, 2016.

| * Question 3 | Please select a question | ~      |  |
|--------------|--------------------------|--------|--|
| * Answer     |                          |        |  |
|              | Skip for now             | Submit |  |

## **Password Reset**

After you setup the answers to your security questions, you can reset your own password in case you forget your password or your password expires from the Care<sup>mc</sup> login screen.

#### i) Note

After five incorrect login attempts, you will be locked out of Care<sup>mc</sup> and prompted to change your password.

| Care        | mc<br>•          |
|-------------|------------------|
| Account     | Login            |
| Username    |                  |
| (depend)    |                  |
|             | Forgot Username? |
| Password    |                  |
|             |                  |
|             | Forgot Password? |
| Submit      |                  |
| Request Acc | cess             |
|             |                  |
|             |                  |
|             |                  |

Type the e-mail address associated with your Care<sup>mc</sup> account and click Submit.

| <b>Care</b> <sup>mc</sup>                                                                |  |
|------------------------------------------------------------------------------------------|--|
| Password Reset Request                                                                   |  |
| Enter your email address and we'll send you<br>instructions for resetting your password. |  |
| * Email                                                                                  |  |
| John_Smith@corvel.com                                                                    |  |
| Forgot username?                                                                         |  |
| Reset Password                                                                           |  |
| Back to Login Page                                                                       |  |
|                                                                                          |  |
|                                                                                          |  |

You will see a confirmation message with additional instructions.

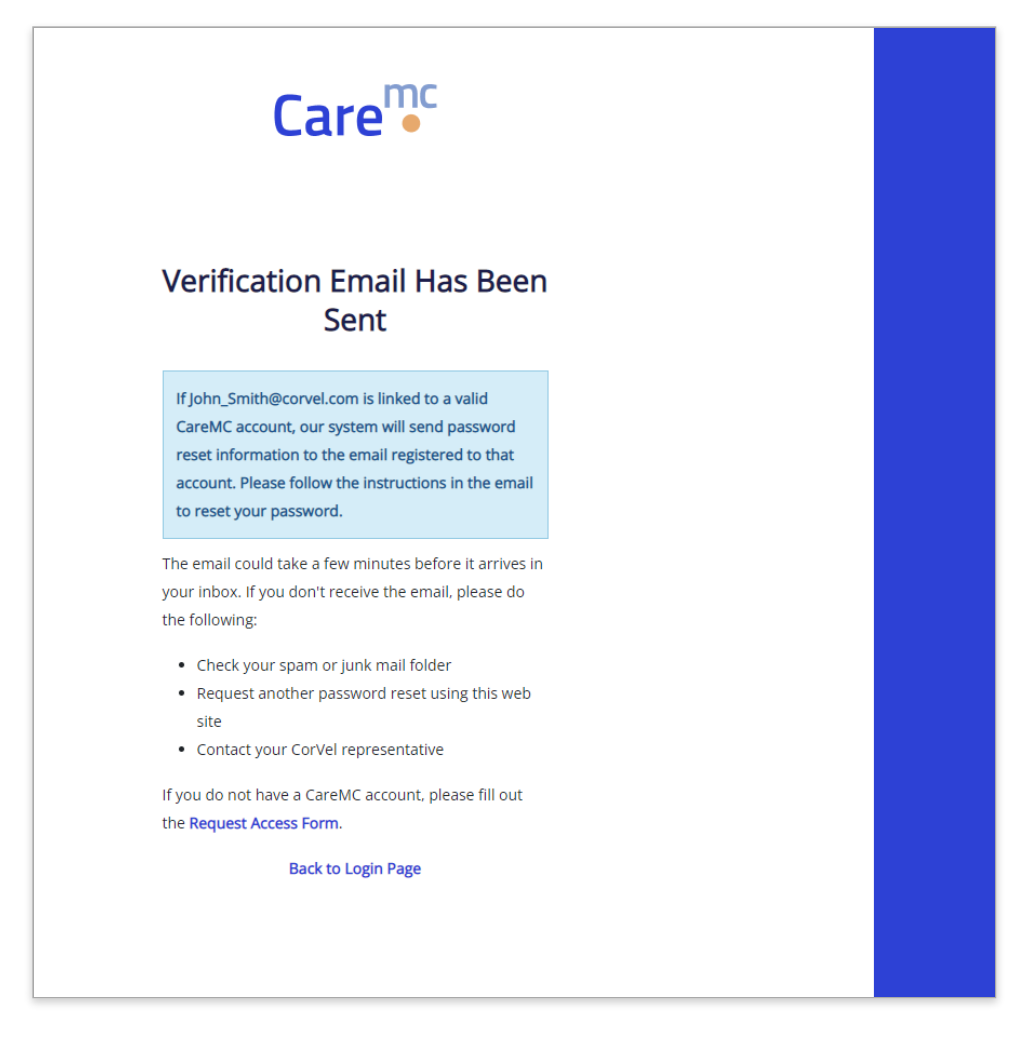

When you receive the e-mail message, click the link in the e-mail body. The link is valid for one hour and can be used only once.

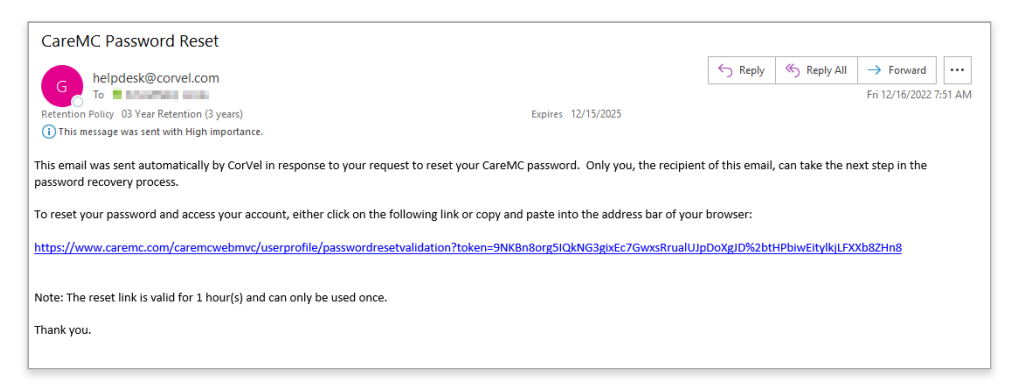

Provide the answers to your three security questions and click Submit.

|                                            | Care <sup>mc</sup>                                                          |                                                                                                    |
|--------------------------------------------|-----------------------------------------------------------------------------|----------------------------------------------------------------------------------------------------|
|                                            | Password Reset<br>Authentication                                            | Tools to better manage healthcare and claims activities.                                               |
| Before we c<br>reset, please<br>questions. | an allow you to proceed with password<br>e provide answers to your security |                                                                                                    |
| Question<br>1<br>*<br>Answer               | In what city were<br>you born?                                              | A My Claims     Bills     Claim Review     Management     127     Tarr     58     10     30     Active |
| Question<br>2                              | What is the name of<br>the street you grew<br>up on?                        | My High Priority Claims                                                                                |
| *<br>Answer<br>Question                    | What was the color                                                          | Recett Activity on Aged Claim 276 Days  UN Surgery Cetified logastent                                  |
| 3<br>*<br>Answer                           | of your first car?                                                          | •                                                                                                    |
|                                            | Submit                                                                      |                                                                                                    |
|                                            | Back to Login Page                                                          | © 2022 CorVel Corporation. All rights reserved. Site Resources Privacy Statement                       |

Type your current password, and then type a new password. Confirm your new password and then click Submit.

| Care                                                                                                    |        |  |  |  |  |  |  |
|----------------------------------------------------------------------------------------------------|--------|--|--|--|--|--|--|
| <b>Password Reset Authentication</b><br>The password must be at least 8 characters and contain at least 1 digit, 1 upper<br>case letter, 2 lower case letters and 1 symbol.      |        |  |  |  |  |  |  |
| Important: Do not use your user ID, name or other personal information. Do no<br>store your password in physical or in electronic format and remember to chang<br>it frequently. | t<br>e |  |  |  |  |  |  |
| Email Address                                                                                                    |        |  |  |  |  |  |  |
| * Password                                                                                                    |        |  |  |  |  |  |  |
| * Password Confirmation                                                                                                    |        |  |  |  |  |  |  |
| Submit                                                                                                    |        |  |  |  |  |  |  |
| Back to Login Page                                                                                                    |        |  |  |  |  |  |  |

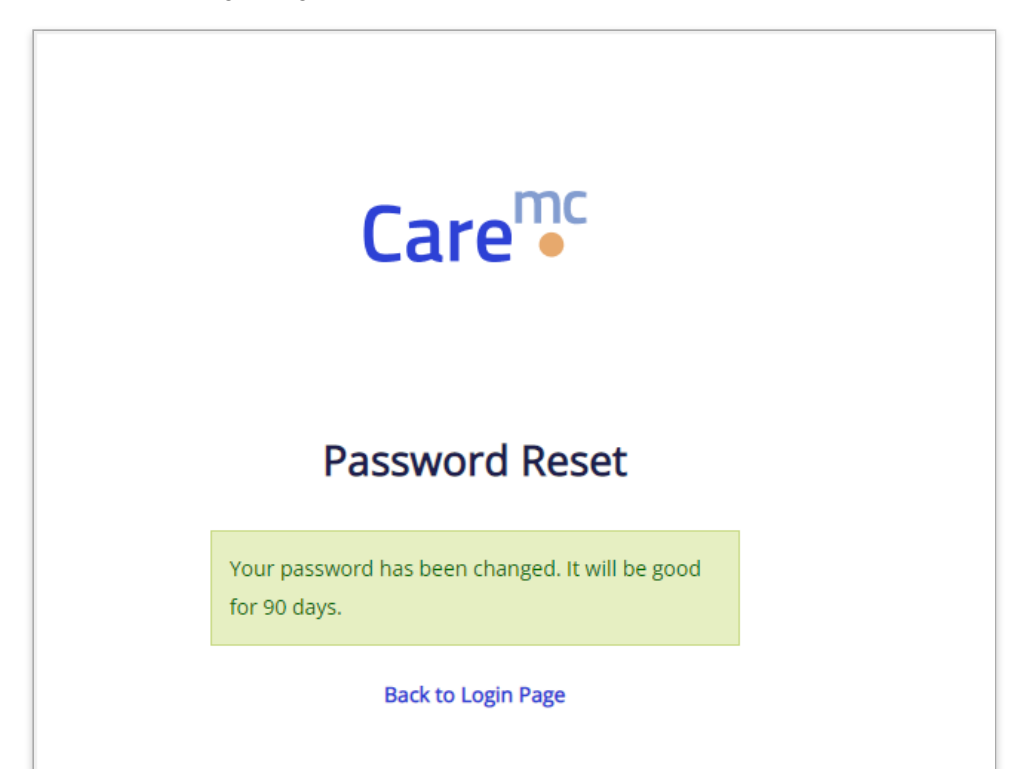

Type your username and your new password and click Submit.

| Care •                                                                                                    | Tools to better manage healthcare and claims activities.                                        |
|----------------------------------------------------------------------------------------------------|-------------------------------------------------------------------------------------------------|
| Username<br>Stransmo<br>Paget Username?<br>Pageword<br>Approximation                                       | My channel     10     10     0       My channel     10     10     10                            |
| Forger Pressword? Submit Learn more about CareAKC and how to access services and resources. Request Access | in     mean statistic value (tion     211 tope       A     util fungers (cinified     togets or |
| Report an Indentifypry   Regists for Sovice   MO Lookup                                                    | © 2022 Carlot Corporation. All rights manned. San Resources Phases Reasoners                    |

#### Forgotten Username

If you forget your Care<sup>mc</sup> Username you can request it via e-mail. Click Forgot Username to open the Reset Username request form.

| Care <sup>mc</sup>        |  |
|---------------------------|--|
| Account Login             |  |
| Username                  |  |
| Username Forgot Username? |  |
| Password                  |  |
|                           |  |
| Forgot Password?          |  |
| Submit                    |  |
| Request Access            |  |
|                           |  |
|                           |  |

Enter the e-mail address associated with your account and click **Retrieve Username**. You will receive an e-mail message with your username momentarily.

| <b>Care</b> <sup>mc</sup>                                                                           |  |
|----------------------------------------------------------------------------------------------------|--|
| Username Lookup                                                                                     |  |
| Enter the e-mail address associated with your Care <sup>MC</sup> account to retrieve your username. |  |
| * Email<br>Enter e-mail here                                                                        |  |
| Forgot password?                                                                                    |  |
| Retrieve Username                                                                                   |  |
| Back to Login Page                                                                                  |  |
|                                                                                                    |  |

#### I) Note

You must have a CorVel e-mail address or CorVel customer e-mail address. Product Support will not reset passwords if the e-mail address provided is a webmail or non-CorVel customer ISP, like Yahoo!, Hotmail, or Comcast.

#### **Expired Passwords**

Caremc will remind you when your password is about to expire and allow you to change it.

| • Change Password                                                                                                    |                         | O Close                                       |
|----------------------------------------------------------------------------------------------------|-------------------------|-----------------------------------------------|
| Your password is about to expire in 8 days.<br>* indicates required information<br>Please change more than the case of your passwor<br>be allowed | You may change it now i | f you like.<br>: password aaa to AAA will not |
| Login Name *                                                                                                    | pmill                   |                                               |
| Current Password *                                                                                                    |                         |                                               |
| New Password *                                                                                                    |                         |                                               |
| Confirm New Password *                                                                                                    |                         | O Change Password                             |
|                                                                                                    |                         |                                               |

You can create a new password, or close the window and proceed. If you do not change your password, you will be prompted again the next time you log in.

Care<sup>mc</sup> also tells you when your password is expired and requires you to create a new one before allowing you to log in.

| • Change Password                                                                                                    | _                                                   | O Close                                         |
|----------------------------------------------------------------------------------------------------|-----------------------------------------------------|-------------------------------------------------|
| Your password has expired. You must change yo<br>* indicates required information<br>Please change more than the case of your passwor<br>be allowed | ur password before you<br>d. For example changing t | can log in.<br>the password aaa to AAA will not |
| Login Name *                                                                                                    | pmill                                               |                                                 |
| Current Password *                                                                                                    |                                                     |                                                 |
| New Password *                                                                                                    |                                                     | ]                                               |
| Confirm New Password *                                                                                                    |                                                     | O Change Password                               |
|                                                                                                    |                                                     |                                                 |

## My Profile

To setup or change your security questions, or to reset your password at anytime, click My Profile.

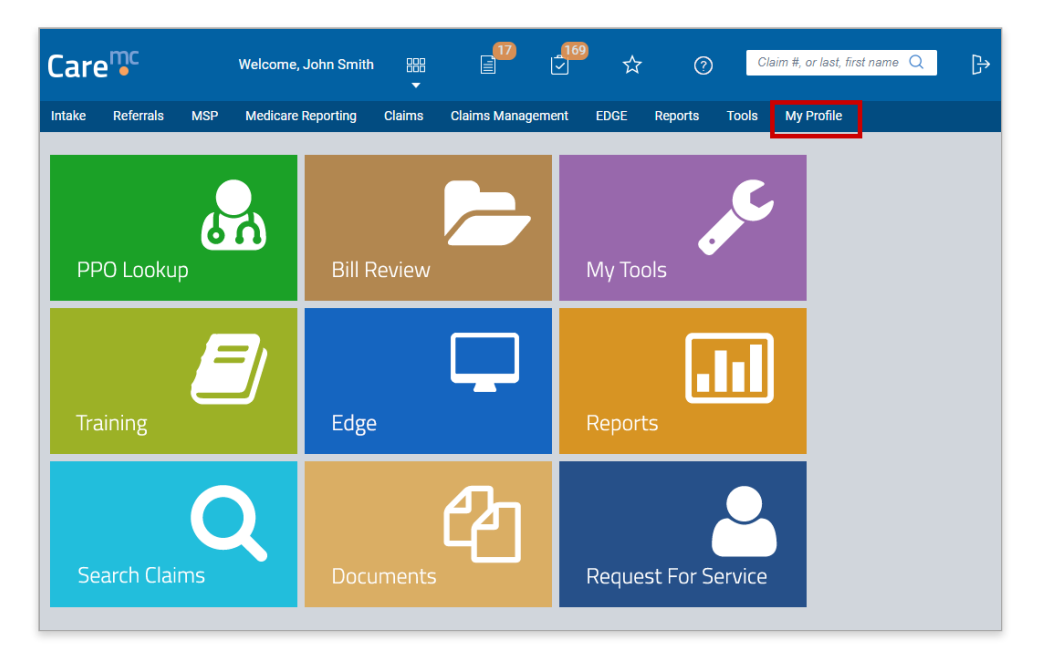

To update your security questions, click My Profile>Security Questions. You can select each question and type at least a four character answer in the spaces provided. Click Submit when you are done.

| Care                                                                                                    | emc         |          | Welcome, John Smith                | -         |              | _ <b>169</b><br>✓ | ☆    | 0       | ) C   | laim #, or last, f | irst name Q | ₿ |
|----------------------------------------------------------------------------------------------------|-------------|----------|------------------------------------|-----------|--------------|-------------------|------|---------|-------|--------------------|-------------|---|
| Intake                                                                                                    | Referrals   | MSP      | Medicare Reporting                 | Claims    | Claims Manag | gement            | EDGE | Reports | Tools | My Profile         |             |   |
| ● Securit                                                                                                    | y Questions | and Ans  | wers                               |           |              |                   |      |         |       |                    |             |   |
| To protect your account, the information you enter will be used to verify your identity if you forget your<br>password. Answers must be at least 3 alphanumeric characters long and are not case sensitive. Be sure to<br>choose answers you can remember. |             |          |                                    |           |              |                   |      |         |       |                    |             |   |
|                                                                                                    | Question    | 1 * Wha  | t was the color of your first car? |           |              |                   |      | ~       |       |                    |             |   |
|                                                                                                    | Answe       | er *     |                                    |           |              |                   |      |         |       |                    |             |   |
|                                                                                                    | Question    | 2 * In w | hat city were you bom?             |           |              |                   |      | ~       |       |                    |             |   |
|                                                                                                    | Answe       | r*       |                                    |           |              |                   |      |         |       |                    |             |   |
|                                                                                                    | Question    | 3 * Wha  | t is the name of the street you gr | ew up on? |              |                   |      | ~       |       |                    |             |   |
|                                                                                                    | Answe       | r*       |                                    |           |              |                   |      |         |       |                    |             |   |
|                                                                                                    |             |          |                                    |           |              | V Subr            | nit  |         |       |                    |             |   |
|                                                                                                    |             |          |                                    |           |              |                   |      |         |       |                    |             |   |

To reset your password, click My Profile>Change Password. Type your current password, and then type a new password. Confirm your new password and then click Submit.

| Care <sup>mc</sup>                                                                                    |                |     | Welcome, John Smith |        | <b>1</b> 7    | ± <sup>169</sup> ☆ |      | 0       | Cl    | Claim #, or last, first name Q |  | ₿ |
|----------------------------------------------------------------------------------------------------|----------------|-----|---------------------|--------|---------------|--------------------|------|---------|-------|--------------------------------|--|---|
| Intake                                                                                                | Referrals      | MSP | Medicare Reporting  | Claims | Claims Manage | ement              | EDGE | Reports | Tools | My Profile                     |  |   |
| 🕞 Chang                                                                                               | je Password    |     |                     |        |               |                    |      |         |       |                                |  |   |
| Please change more than the case of your password (e.g. changing "aaa" to "AAA" will not be allowed). |                |     |                     |        |               |                    |      |         |       |                                |  |   |
| C                                                                                                    | urrent Passwor | 1 * |                     |        |               |                    |      |         |       |                                |  |   |
|                                                                                                    | New Passwor    | j * |                     |        |               |                    |      |         |       |                                |  |   |
| Confire                                                                                               | m New Passwor  | j * |                     |        |               |                    |      |         |       |                                |  |   |
| X Clear                                                                                               |                |     |                     |        |               | 🗹 Subm             | nit  |         |       |                                |  |   |
|                                                                                                    |                |     |                     |        |               |                    |      |         |       |                                |  |   |
|                                                                                                    |                |     |                     |        |               |                    |      |         |       |                                |  |   |
|                                                                                                    |                |     |                     |        |               |                    |      |         |       |                                |  |   |
|                                                                                                    |                |     |                     |        |               |                    |      |         |       |                                |  |   |

#### 🖙 Tip

Reminder that if your company e-mail address changes, to notify your CorVel Representative to update it in Care<sup>mc</sup>.

## Care<sup>mc</sup> System Requirements

System requirements for using www.caremc.com:

| System Requirements |                                                                                                    |  |  |  |  |  |  |
|---------------------|----------------------------------------------------------------------------------------------------|--|--|--|--|--|--|
| Browser             | Microsoft Edge                                                                                                    |  |  |  |  |  |  |
|                     | Google Chrome                                                                                                    |  |  |  |  |  |  |
| Software            | E-mail - address must be associated with your Care <sup>mc</sup> account and from a company rather than personal or social domain such as Hotmail or Gmail.                                                                                                    |  |  |  |  |  |  |
|                     | Microsoft Office 2010 or 2013 to view Word or Excel documents.                                                                                                    |  |  |  |  |  |  |
|                     | Secure Transfer to upload documents securely                                                                                                    |  |  |  |  |  |  |
|                     | Adobe Acrobat Reader to view documents and reports                                                                                                    |  |  |  |  |  |  |
| Site<br>Access      | Add *.caremc.com to your trusted sites. Depending on your security settings, this may need to be done by a company administrator.                                                                                                    |  |  |  |  |  |  |
|                     | Browser settings (Internet Options) for Security Zone should be enabled to allow pop-ups and other controls for file downloads.                                                                                                    |  |  |  |  |  |  |
| Cookies             | Care <sup>mc</sup> requires that the browser allows cookies. Cookies are small files that provide additional security during the session. Although most corporate browsers are configured to allow cookies, personal or home computers may be setup to disallow cookies. |  |  |  |  |  |  |